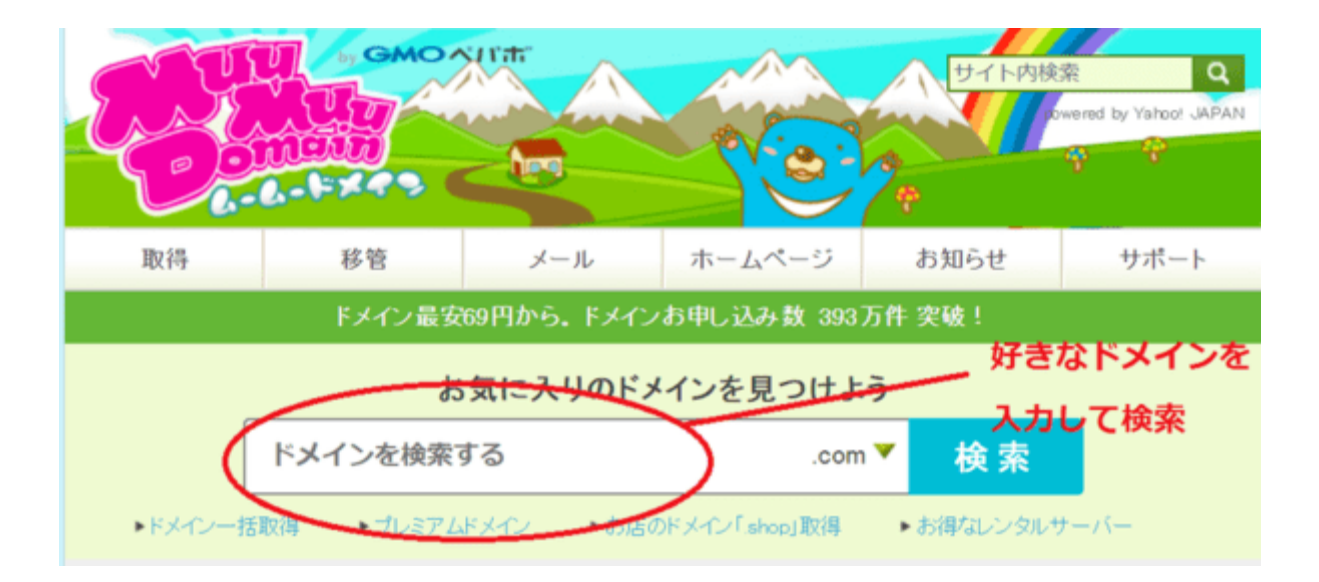

ムームードメインはコチラから⇒<u>ムームードメイン</u>

自分の取得したいドメイン名を赤丸部分に入力して「検索」をクリックします。

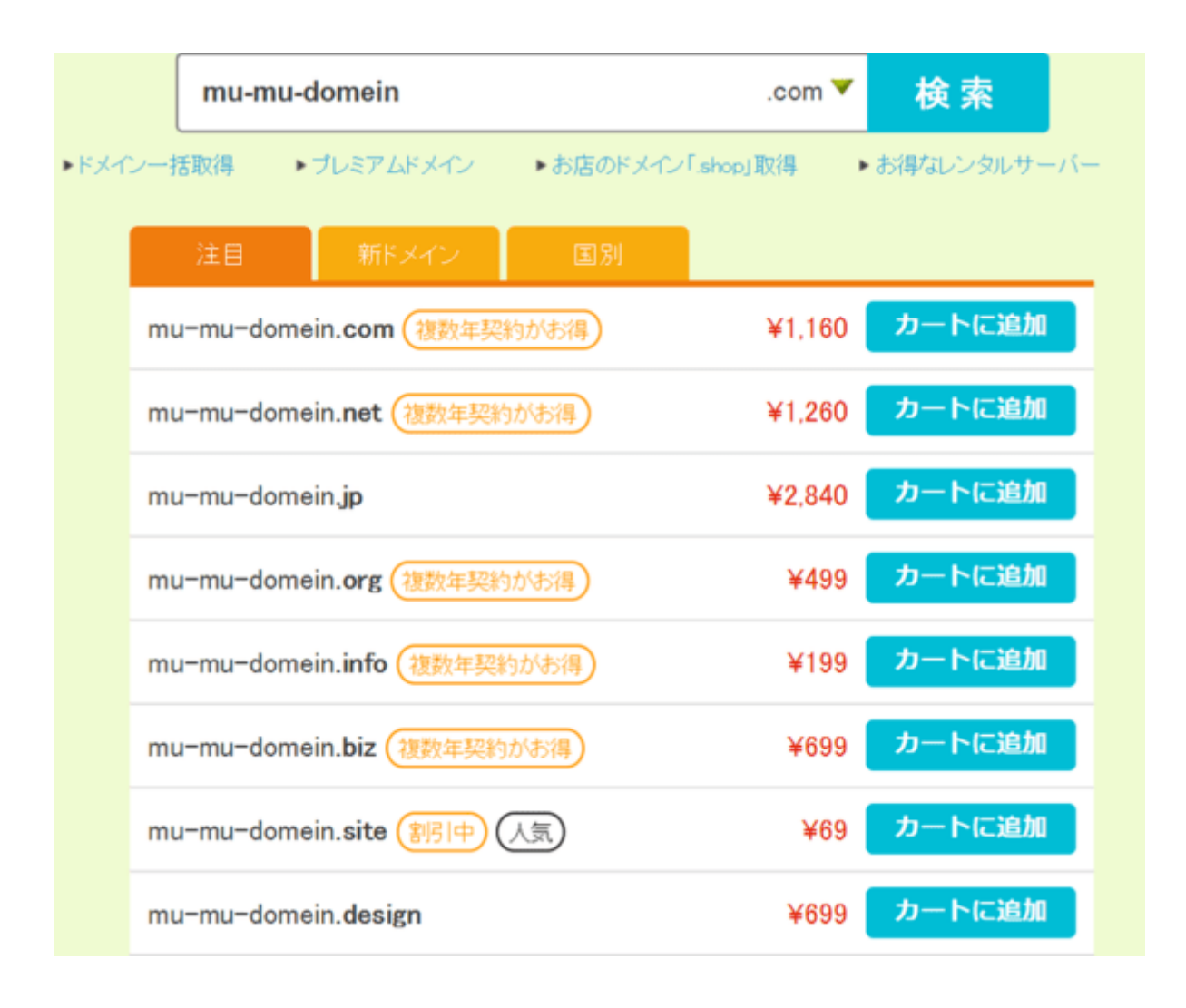

するとこのようにドメインが出てきます。

ドメイン名の後ろに付いている文字は「トップレベルドメイン」と言われていまして、ここ が違うだけでドメインの値段が変わってきます。

ついつい安いのに目がいってしまいますが、初期費用だけで判断するとかえって高く なってしまうので要注意です。

こちらを見てください。

| ドメイン     | 取得     | 更新     | 移管     |
|----------|--------|--------|--------|
| jp %1    | ¥2,840 | ¥3,040 | ¥3,040 |
| net      | ¥1,260 | ¥1,480 | ¥1,480 |
| info     | ¥199   | ¥1,680 | ¥1,680 |
| 日本語.xyz  | ¥69    | ¥1,480 | ¥1,480 |
| org      | ¥499   | ¥1,680 | ¥1,680 |
| co.jp %1 | ¥2,380 | ¥3,980 | _      |
| 日本語.com  | ¥1,160 | ¥1,480 | ¥1,480 |
| xyz      | ¥69    | ¥1,480 | ¥1,480 |
| tokyo    | ¥100   | ¥920   | ¥920   |
| biz      | ¥699   | ¥1,580 | ¥1,580 |
| work     | ¥69    | ¥990   | _      |
| site     | ¥69    | ¥3,980 | ¥3,980 |
| 日本語.net  | ¥1,260 | ¥1,480 | ¥1,480 |
| shop     | ¥799   | ¥3,980 | ¥3,980 |

こちらはドメインの更新料金になります。

独自ドメインでは最低でも1年更新になりトップレベルドメインの違いで料金も変わってきます。

さきほどのドメイン取得料金が 69 円と安い「site」は、更新料が 3980 円になります!

取得時の料金だけで決めてしまうとかえって高くなるので注意して選ばないといけ ません。

ちなみに私のおすすめとしては「.COM」が良いです。

取得料金時は特別安くはありませんが、更新料も安定していますし何よりも多くの人 に認知されているので変に怪しまれたりしません。

ドメインが決まったら、「カートに追加」をクリックして次に進みます。

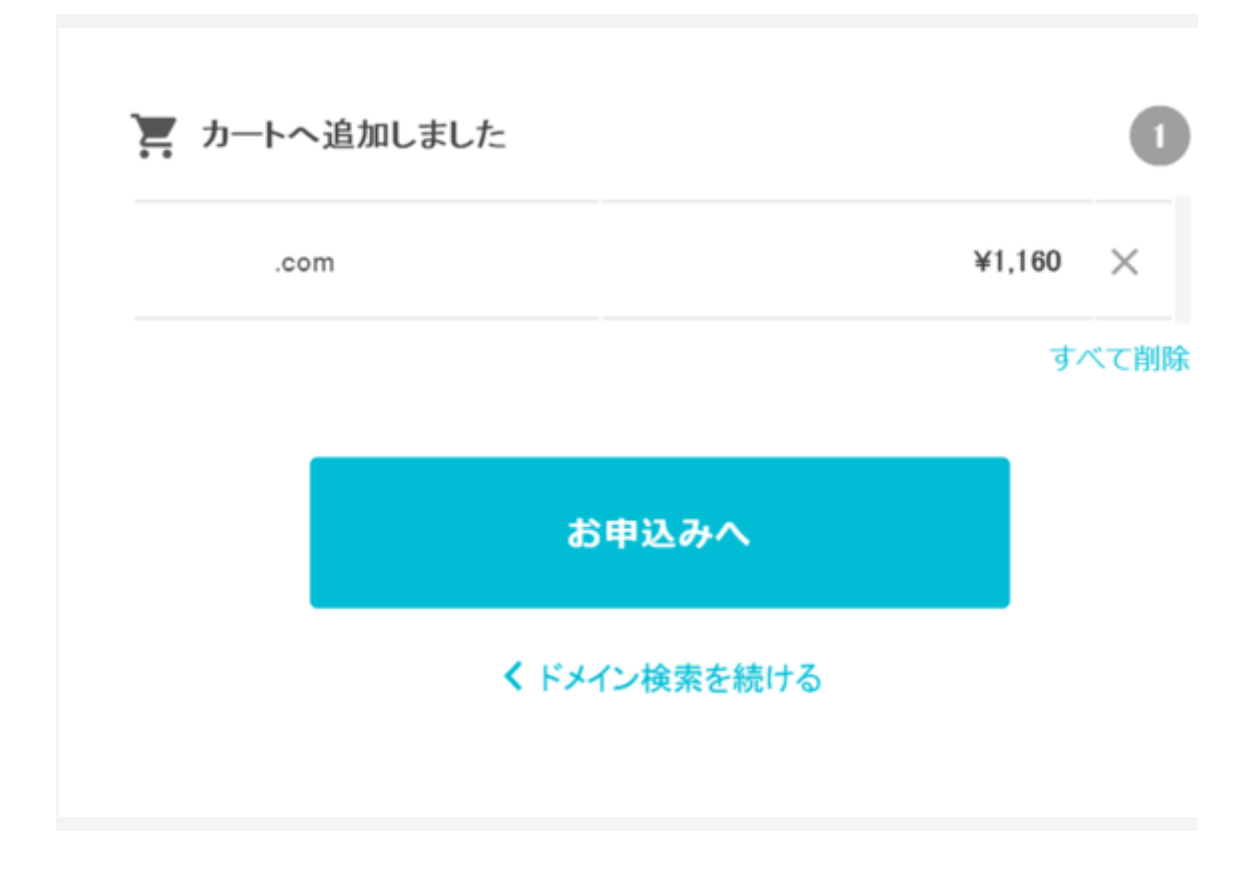

「お申し込みへ」をクリックします。

| amazonアカウントを使ってムームードメインアカウントの新規作成や、ログインが<br>同じブラウザですでにamazon.co.jpにログインしている場合、入力不要でログイン | できるようになりました。<br>することが可能です。                   |
|-----------------------------------------------------------------------------------------|----------------------------------------------|
| ムームーIDをお持ちの方                                                                            | 初めてご利用の方                                     |
|                                                                                         |                                              |
| パスワード or                                                                                | ムームードメインのアカウントをお持ちでない方は<br>新規ユーザー登録を行ってください。 |
| ログイン                                                                                    | 新規登録                                         |

ログイン画面になるので Amazon の ID でもログイン出来ますしムームードメインの ID を新規取得してログインする場合では「新規登録」をクリックします。

|                               | 弊社の情報を代理公開する            | v |
|-------------------------------|-------------------------|---|
| THORE THE IN AN IN AN INCOME. | ▶ <u>WHOIS公開情報を確認する</u> |   |
| 2-1,4-15(DNS)                 | 4-4-DNS                 | v |

ログインして進むと、上画像のドメイン設定画面になります。

最初はここが

- WHOIS 公開情報「弊社の情報を代理公開する」
- ネームサーバー(DNS)「ムームーDNS」

この状態になっていると思いますので、ここの「ネームサーバー(DNS)」を「GMOペパボ以外のネームサーバーを使用する」に変更します。

ドメイン設定

| WHOIS公開情報で    | 弊社の情報を代理公開する ▼          | ] |
|---------------|-------------------------|---|
|               | ▶ <u>WHOIS公開情報を確認する</u> |   |
| ネームサーバ(DNS) 『 | GMOペパポ以外のサービス 🔻         | ] |
|               | ネームサーバ1                 |   |
|               | nst xserver.jp          | ] |
|               | ネームサーバ2                 |   |
|               | ns2.xserver.jp          | ] |
|               | ネームサーバ3                 |   |
|               | ns3.xserver.jp          | 0 |
|               | ネームサーバ4                 |   |
|               | ns4 xserver.jp          | 0 |
|               | ネームサーバ5                 |   |
|               | ns5 xserver.jp          | 8 |
|               | クールサードを追加               |   |

するとネームサーバーを入力できるよういなるので、ここを

- $\lambda \Delta \psi N 1 \rightarrow ns1.xserver,jp$
- ネームサーバー2  $\rightarrow$  ns2.xserver,jp
- ネームサーバー3  $\rightarrow$  ns3.xserver,jp
- ネームサーバー4  $\rightarrow$  ns4.xserver,jp
- ネームサーバー5  $\rightarrow$  ns5.xserver,jp

このように入力していきます。

ネームサーバーの入力が5つ無い場合は赤丸部分の「**ネームサーバーを追加**」で増やす事が出来るので5つ入力して下さい。

ネームサーバーはエックスサーバーでも確認できるので「サーバーパネル」→「サー バー情報」で確認出来ます。

| ネームサーバー1 | ns1.xserver.jp |
|----------|----------------|
| ネームサーバー2 | ns2.xserver.jp |
| ネームサーバー3 | ns3.xserver.jp |
| ネームサーバー4 | ns4.xserver.jp |
| ネームサーバー5 | ns5.xserver.jp |

入力が終ったら下にスクロールします。

- 「連携サービス同時申し込み」
- 「オプションサービス」
- ・「ムームーメール」

これらは特にいじらないでさらに下にスクロール。

## お支払い

※請求書・領収書の発行は行っておりません。予めご了承ください。

※お申し込みしただいたドメインの価格はお得な特別価格が適用されています。

| ドメインの契約年数  | <ul> <li>1年</li> <li>2年</li> <li>3年 1年毎の更新よりも[300円]お得</li> <li>4年</li> <li>5年 1年毎の更新よりも[600円]お得</li> <li>6年</li> <li>7年 1年毎の更新よりも[900円]お得</li> <li>8年</li> <li>9年</li> <li>10年 1年毎の更新よりも[1,500円]お得</li> </ul> |  |
|------------|----------------------------------------------------------------------------------------------------|--|
| お支払い方法     | クレジットカード決済<br>▼ ホムームーメールを利用する場合、銀行振込とコノビニ決済は選択できません。<br>※WPホスティングを利用する場合、銀行振込とコノビニ決済、AmazonPayは選択できません。                                                                                                    |  |
| クレジットカード情報 | ウンジットカード番号     ************************************                                                                                                    |  |
| ドメイン価格     | ¥ 1.252(ドメイン価格 ¥1.160 + 消費税 ¥ 92)                                                                                                    |  |
| お支払い金額合計   | ¥1,252                                                                                                    |  |

【ドメインの契約年数】を選択出来ます。

長く契約した方が安くなりますが、最初は様子を見て1年契約で良いと思います。

【お支払い方法】を選択します。

ここは一番反映が早いクレジットカードがおすすめです。

| ハカード決済」で行います。<br>紀代行会社(GMOペイメントゲートウェイ株式会社)で安全に保存されます。 |
|-------------------------------------------------------|
| ☑ 次回以降の契約を自動更新にする                                     |
| 次のステップへ                                               |
| ) 100 · · · · · · · · · · · · · · · · · ·             |

【自動更新設定】とは

ドメインは最低でも1年に一回の更新が必要になり更新がされないと、他の人にわたってしまう事になるので更新漏れを防止するためにも、「次回以降の契約を自動更新 にする」にチェックを入れた方がいいでしょう。

チェックしたら「次のステップへ」をクリックします。

| 初期費用2,000年於無料!                                                                                                    | 初期費用3,000円が無料!  |
|----------------------------------------------------------------------------------------------------|-----------------|
| お試し利用する(15日間無料)                                                                                                    | お試し利用する(30日間無料) |
| ホームページ作体<br>ダーボ<br>Goope<br>サーボ<br>Goope<br>サーボ<br>Goope<br>サーボ<br>Goope<br>サーボ<br>Goope<br>サーボ<br>Goope<br>サーボ<br>Goope<br>サーボ<br>スマイネリシンやタ                     |                 |
| プレットにも対応、ムームードメインからお申し込みいただくと、特別価格でGooog(グーベ)をご利用いただけます。※年額1,200<br>円は最初の1年間となります。<br>ムームードメインご利用の方のみ!<br>初期費用12,000円が無料、年額18,000円が初年度1,200円!<br>お試し利用する(15日間無料) |                 |
| ※ 記載の価格                                                                                                    | lは税抜きです。        |
| <b>次のス</b><br>取定上内                                                                                                    | テップへ            |

宣伝が出てきますが、スルーして「次のステップへ」をクリックします。

新規登録の方は、ここで「**ユーザー情報入力**」の画面になるので必要事項を入力して から次に進みます。

| ドメイン価格             | ¥1.252 (ドメイン価格 ¥1.160 + 消費税 ¥92)                       |
|--------------------|--------------------------------------------------------|
| お支払い金額合計           | ¥1,252                                                 |
| クレジットカード情報         |                                                        |
| クレジットカード番号         | ****-****                                              |
| 有効期限(MONTH / YEAR) |                                                        |
| カード名義人(ローマ字)       |                                                        |
| クーポン               |                                                        |
| クーポンコード            | 利用なし                                                   |
| 自動更新設定             |                                                        |
| ドメイン               | 次回以降の契約を自動更新にする                                        |
|                    |                                                        |
| 利用規約               | <ul> <li>下記の規約に同意します。</li> <li>ムームードメイン利用規約</li> </ul> |
|                    |                                                        |
|                    | 取得する                                                   |
|                    | 設定した内容を修正する                                            |

確認画面になるので内容に間違いがないかチェックして「**下記の規約に同意しま** す。」にチェックして「取得する」をクリックします。

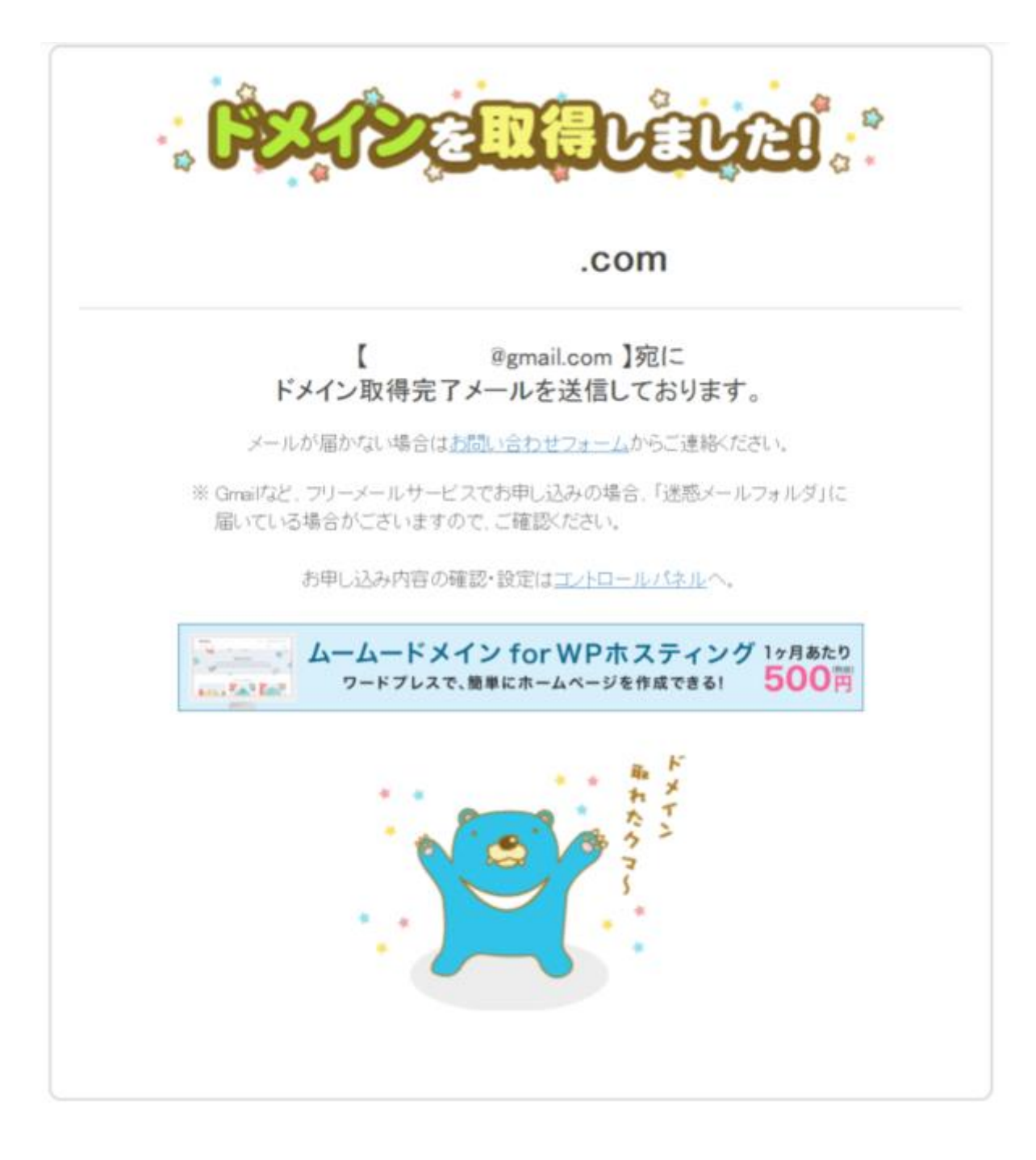

## これで独自ドメインは無事に取得できました。